## 学生学信网核对个人信息流程

# 网页版

第一步,登陆学信网(网址: https://www.chsi.com.cn/),出现以下主页面。

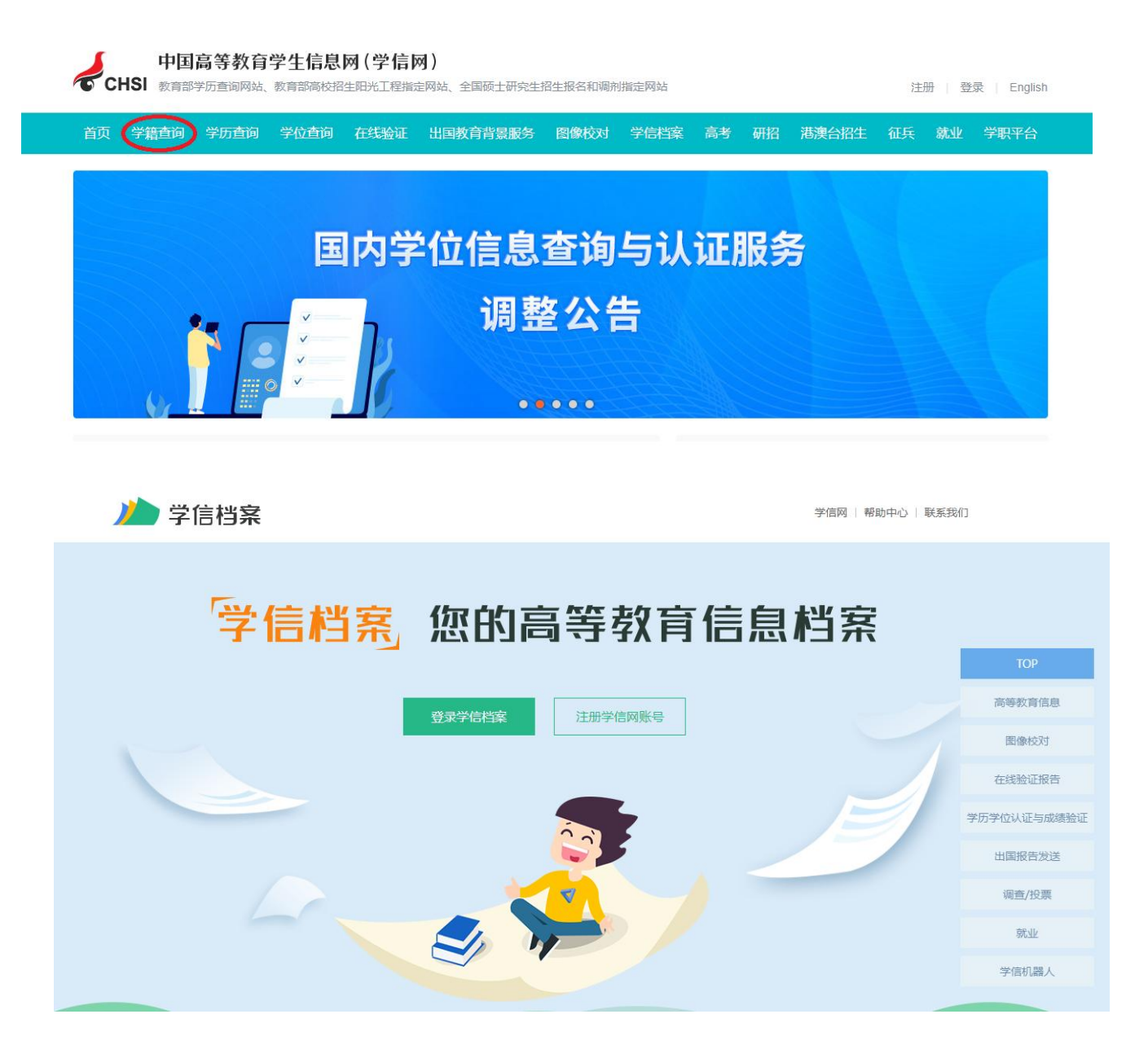

**第二步,点击学籍学历查询**,出现如下界面

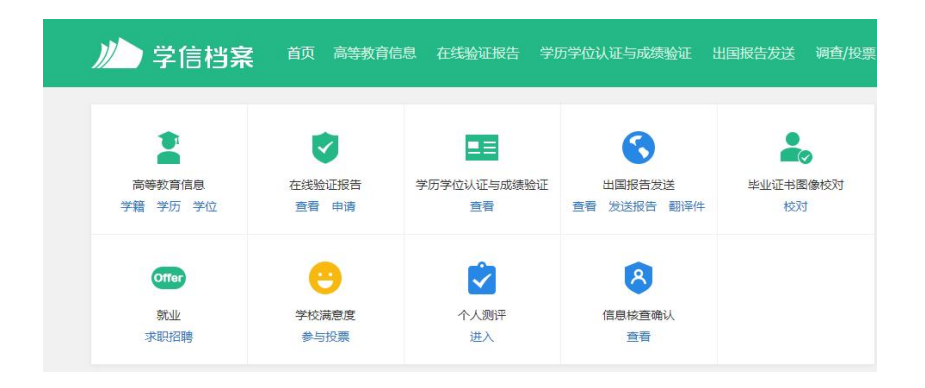

### **第三步,点击新生学籍**,出现如下界面

| 찯 学信档案 |        | 学信网     | 帮助中心   联系我们              |
|--------|--------|---------|--------------------------|
| 学信档案   | 您的高等   | 爭教育信息档案 | ТОР                      |
|        | 登录学信档案 | 册学信网账号  | 高等教育信息<br>國像校对<br>在线验证报告 |

**第四步,点击注册**。可以用邮箱注册也可用手机号注册。

注册成功后,返回登录界面,用已注册的账号登录"学信档案"。如下图。

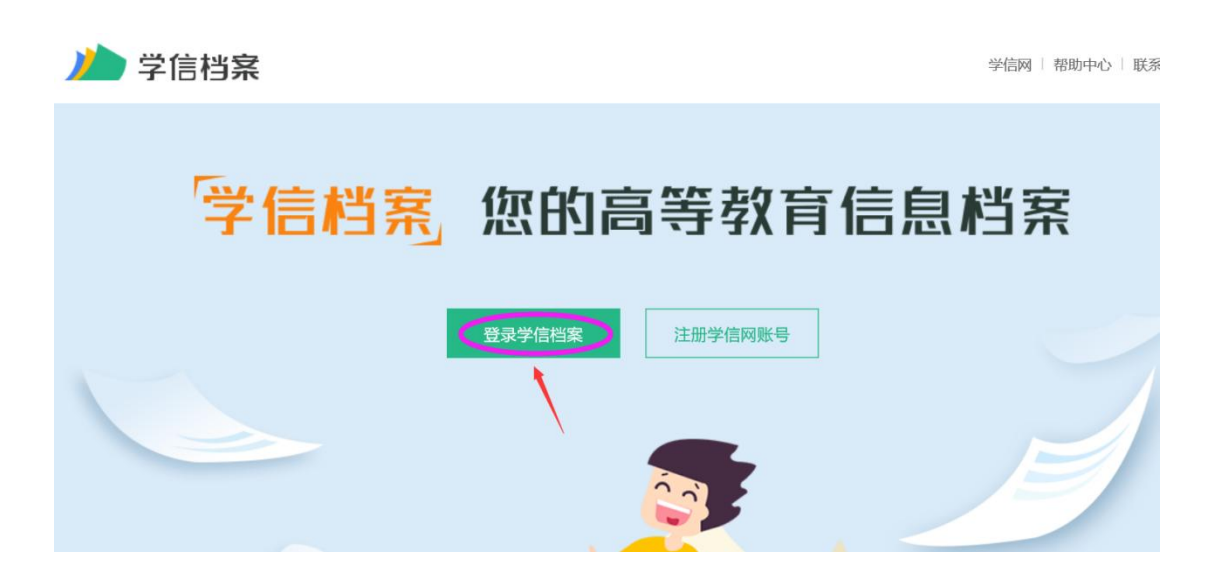

本人身份核验

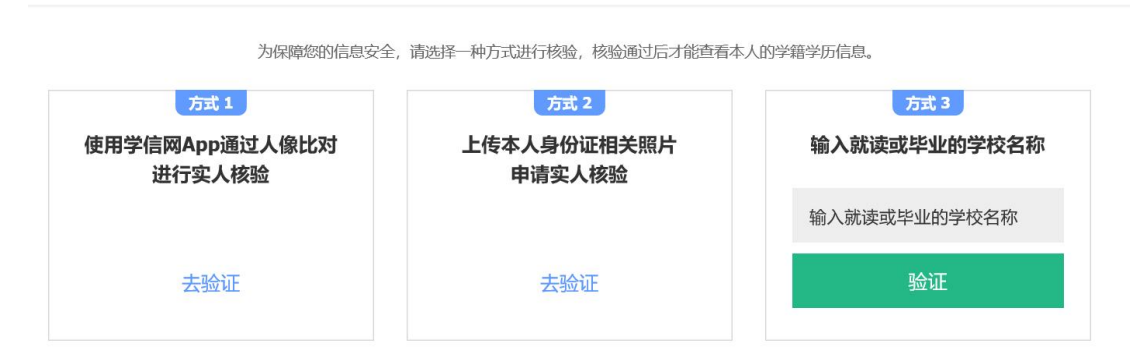

## 第六步,核对自己个人信息。

| 本科-信阳农林学院-酒店管                                                                                                    | 理       |             |       | 查看该学籍的在线验证报告 | <b>专业推荐</b> 累计投票 2158<br>您尚末推荐专业      |
|----------------------------------------------------------------------------------------------------|---------|-------------|-------|--------------|---------------------------------------|
| and the second second s | 姓名:     | 调           | 性别:   | 女            | 我要推荐                                  |
|                                                                                                    | 出生日期:   | 20 至02月 日   | 民族:   | 汉族           | 专业满意度 累计投票 0                          |
|                                                                                                    | 证件号码:   | :238543     | 学校名称: | 信阳农林学院       | 综合 0.0 办学条件 0.0<br>就业 0.0 教学质量 0.0    |
| 201110006328                                                                                                    | 层次:     | 本科          | 专业:   | 酒店管理         | 我要评价                                  |
| 录取照片                                                                                                    | 学制:     | 4年          | 学历类别: | 普通           |                                       |
|                                                                                                    | 学习形式:   | 普通全日制       | 分院:   | 旅游管理学院       | 院校满意度 累计投票 6378<br>综合 4.2 环境 4.5 牛活 4 |
|                                                                                                    | 系所:     | 旅游管理学院      | 班级:   | 酒店管理(对本)20-3 | 我要评价                                  |
|                                                                                                    | 꽃믓:     | 20: 3323    | 入学日期: | 2020年09月01日  |                                       |
|                                                                                                    | 预计毕业日期: | 2024年07月01日 | 学籍状态: | 在籍(注册学籍)     |                                       |
| 学历照片                                                                                                    |         |             |       |              |                                       |

## 第七步,提交调查。

|                                                                 | 高校校园             | 学习状况调查       |                 |
|-----------------------------------------------------------------|------------------|--------------|-----------------|
| 亲爱的同学:<br>为了解大学牛学习状况,加强校园学风建                                    | 设,特邀请您参与本调查。     |              |                 |
| 1 专业课 (或基础课) 上有多少同学认真叫                                          | 前讲?              |              |                 |
| ○ A.绝大部分                                                        | ○ B.—半以上         | ○ C.不到一半     | ○ D.很少          |
| <ul><li>2 您的舍友们会逃课吗?</li><li>○ A.都是学习狂,从不逃课</li></ul>           | ○ B.偶尔逃课         | ○ C.经常逃课     | 〇 D.必修课选逃,选修课必逃 |
| <ul> <li>3 您的舍友们课余时间主要做什么?</li> <li>○ A.泡图书馆、自习室、实验室</li> </ul> | ○ B.各类体育运动、社团活动等 | 〇 C.沉迷网络或玩游戏 | 〇 D.其他          |
| <ul><li>4 您一般花多长时间准备考试?</li><li>○ A.平时积累,长期准备</li></ul>         | ○ B.考前一个月左右      | 〇 C.考前几天突击   | 〇 D.基本不准备       |
|                                                                 |                  | 提交           |                 |

● **备注**:针对"被注册"的学生解决方法:可根据提示上传本人手持身份证头部 照,也可点击【大学同班同学协助】或点击【提供学籍或学历信息】帮助解决。

|                        | 学信网帐号 - 身份证号重复                       |                                                                                                    |
|------------------------|--------------------------------------|----------------------------------------------------------------------------------------------------|
| 🖹 首页                   |                                      |                                                                                                    |
| 张号管理     基本信息     基本信息 | 诸上传手持身份证正面头窗<br>发。<br>注:每天只能上传3次,累计上 | <b>照、手持身份证背面头部照,本网站核对无误后将在三个工作日内通过电话或者邮件通知</b><br>.传不能超过5次。                                                                                                    |
| 设置密保问题                 | 你也可以使用【大学同班同学                        | 协助】或【提供学籍或学历信息】完成审核。                                                                                                    |
| 证件重复-A服审核<br>证件重复-用户协助 | 用户名:                                 | miaomiaomiao7894568yeah. net                                                                                                    |
| 🖹 日志信息                 | 证件号:                                 | 210711198206095221                                                                                                    |
| 登录日志                   |                                      | 管理员审核通过后,将会注销使用了该证件号码的其他账号;<br>注销账号暂时会影响您原填报研招推免和统考的信息操作;<br>如果您另有其他账号,请慎重此操作。                                                                                                    |
| 2014十位共和省              | * 手持身份证正面头部照:                        | <b>浏览…</b> 未选择文件。                                                                                                    |
|                        | * 手持身份证背面头部照:                        | <b>浏览···</b> 未选择文件。                                                                                                    |
|                        |                                      | <ul> <li>照片要求:(需符合以下要求,否则不予审核通过)</li> <li>1. 拍摄时,手持本人身份证,将持证的手臂和上半身整个拍进照片,脸部清晰且不能被遮挡;</li> <li>2. 确保身份证上的所有信息清晰可见、完整(没有被遮挡或者被手指捏住);</li> <li>3. 照片內容要求真实有效,不得做任何修改;</li> <li>4. 仅支持.jpg.jpeg.png.gif 的图片格式,图片大小不超过300K。</li> </ul> 正面照片样例 正面照片样例 开面照片样例 |

# 手机学信网 APP 版

一、手机应用市场搜索"学信网",并安装。

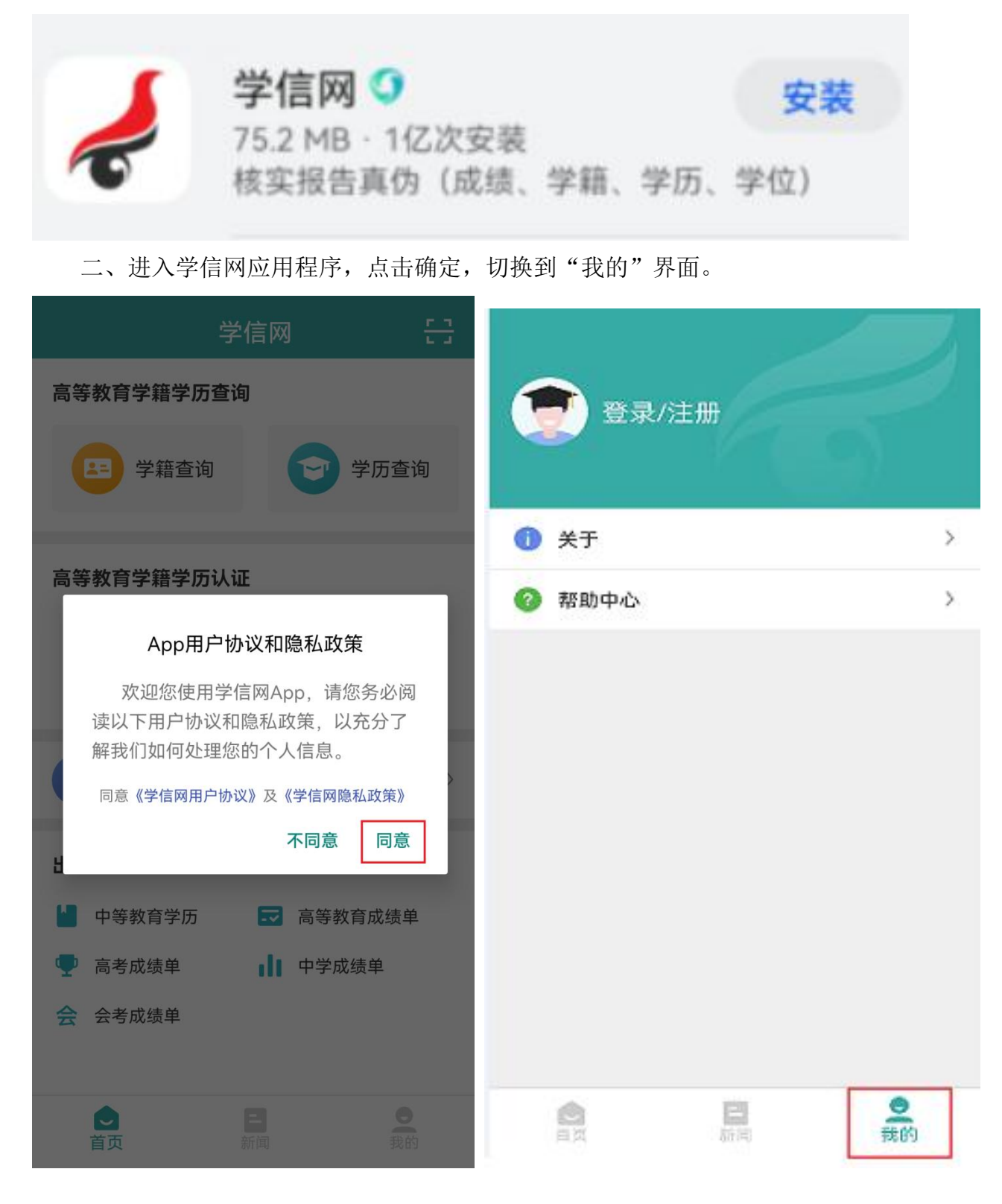

三、输入账号,若没有账号,需进行注册。

| <b>学</b> 信网        |             |      |
|--------------------|-------------|------|
| * 手机号              | <b>1</b> *Ŧ |      |
|                    | ? 帮助中心      |      |
| *短信验证码             | ◎ 注销账号      |      |
| 免费                 | 天取          | 安全退出 |
| * 密码               |             |      |
| * 密码确认             |             |      |
| * 姓名               |             |      |
| *证件类型              |             |      |
| 居民身份证              | ¥           |      |
| 中国大陆地区用户推荐设置居民身份证。 |             |      |

#### 四、进入后点击"学籍查询"

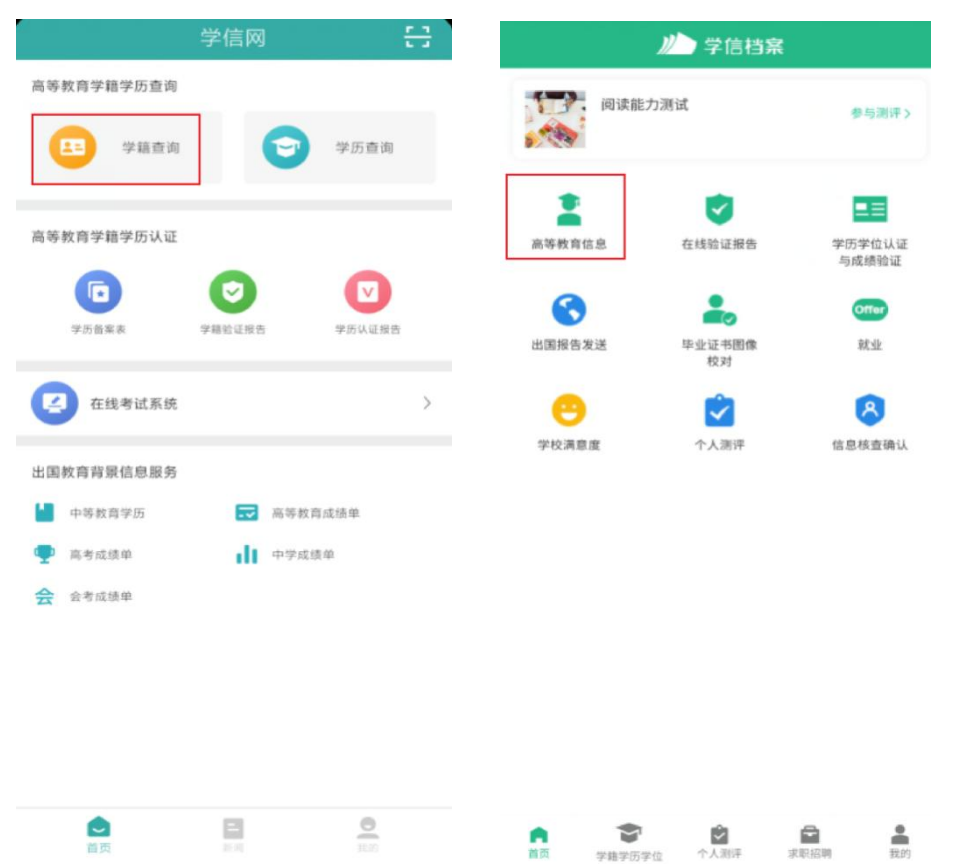

#### 五、核对个人信息

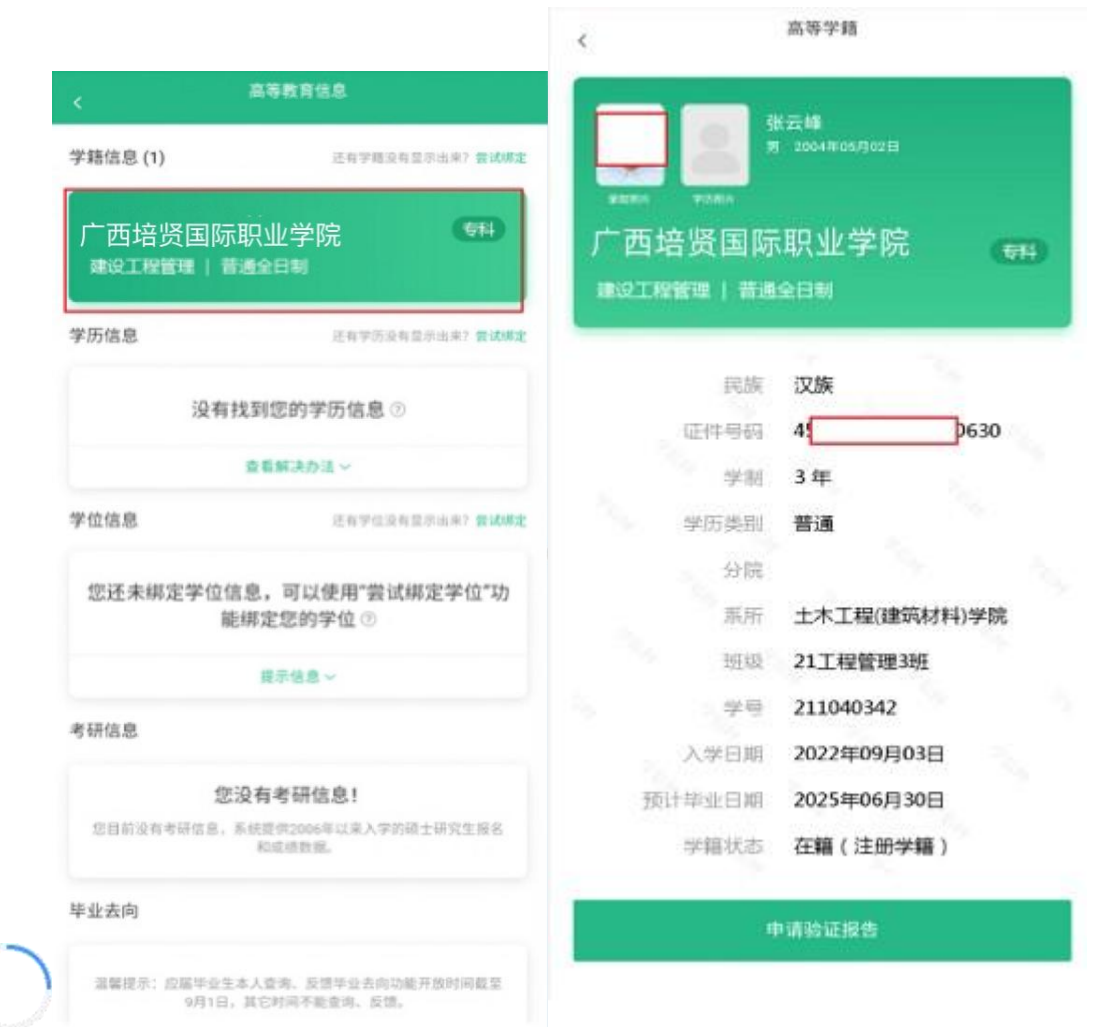